## 电视机和投影仪安装 APK 应用的方法

下面是网上流传各个品牌电视安装 apk 的方法,需要准备 U 盘。 海尔,海信,极米,荣耀与华为,天猫魔盒,小米,创维与酷开,创维盒子,TCL 与雷鸟, 索尼,东芝,OPPO,夏普,飞利浦,康佳,乐视,PPTV,微鲸,爱普生,当贝市场,长虹

**海尔**:将U盘插入电视的USB接口,然后在电视的主页上找到并打开"本地媒体"选项。进入该选项后,选择"全部",然后找到U盘并点击。在U盘中找到安装包并点击安装。如果在 安装过程中出现风险提示,只需点击"继续安装"即可。

海信: 将 U 盘插入电视的 USB 接口, 然后打开电视的设置。在设置中选择"更多设置", 然后选择"通用">"商场模式">"开启"。接下来,进入"应用">"我的应用">"媒体中心", 在媒体中心中找到安装包并点击安装。如果电视没有媒体中心,可以在主页上找到并打开"U 盘助手", 然后再找到安装包并点击安装即可。

**极米**: 首先, 在电脑上打开 U 盘, 将 APK 文件的扩展名改为 APKI, 然后将其插入投影仪的 USB 接口。接着, 打开投影仪上的 U 盘, 或者通过投影仪的"我的"菜单进入"资源管理器" 来访问 U 盘内容。找到 U 盘中的安装包, 点击它。在安装过程中, 选择"其它", 然后选择"软件包安装程序"进行安装。

**荣耀与华为**: 将 U 盘插入电视的 USB 接口后,在首页上选择"全部应用",然后进入"媒体中心",再选择"U 盘",之后进入"文件"。在文件列表中选择安装包,按下确认键。在安装过程中,如果出现弹框,请点击"继续安装"。安装完成后,可以在智慧屏首页的"全部应用" 中看到已安装的应用。如果智慧屏提示"暂不支持未知来源应用安装",可能是因为智慧屏的版本不是最新。在这种情况下,可以在首页选择"设置",然后进入"系统",再选择"软件更新",最后选择更新即可。

**天猫魔盒**: 首先, 打开盒子的设置, 找到"安全"选项, 然后进入"未知来源"并将其打开。 接着, 将 U 盘插入盒子的 USB 接口。之后, 打开"我的应用", 选择"多媒体播放", 找到 U 盘 设备并打开。在 U 盘中找到要安装的应用, 点击安装即可。

**小米**:首先,打开小米电视的设置,进入账号安全选项,将安装未知来源的应用,设置为 允许。接着,将U盘插入电视的USB接口。然后,手动打开应用程序下的高清播放器,选 择设备,再选择移动存储设备,进入U盘。在U盘中找到安装包,点击安装即可。 **创维与酷开**:先在电视主界面选择[应用]>[应用搜索],然后输入"当贝市场"的首字母 [DBSC],将[华数版当贝市场]下载安装到电视上。再打开[当贝市场]搜索"安装小助手"的首字 母[AZXZS],下载并安装安装小助手。再将 U 盘插入电视 USB 接口,然后打开安装小助手, 选择左上角的[U 盘安装],然后就会自动扫描 U 盘上的安装包,找到安装包点击安装即可

**创维盒子:** U 盘插入到盒子上正常会弹出菜单项,选择[文件管理],找到安装包点击安装即可

**TCL 与雷鸟**: 将 U 盘插入电视的 USB 接口, 然后打开"我的"应用。如果没有"电视卫士" 应用,可以在自带的应用商店中下载一个。此外,使用"欢视助手"也可以完成相同的操作。 接着,打开"应用管理"并选择"极速安装"。在 U 盘中找到安装包并点击安装即可。

**索尼**:请将U盘插入电视的USB接口,如果电视未能立即识别U盘,可以尝试拔出后再 重新插入。在电视的主界面上,你需要找到"安全和限制"的服务设置。在此设置中,你需要 找到并启用"未知来源"的选项。完成这个操作后,返回到电视的主界面,并确保你已经找到 了"应用助手"。通过"应用助手",你可以选择文件的路径并选择USB作为文件来源。一旦你 选择了USB路径,你可以浏览并选择你要安装的文件。找到安装包后,只需点击安装即可。 如果电视未能显示安装包,这可能是由于系统版本过旧。在这种情况下,建议你升级电视的 系统版本。如果已安装的应用程序出现问题,你可以打开电视的设置,然后进入应用管理。 在这里,你可以选择已安装的应用程序并清除其数据,以解决可能出现的问题

**东芝**:首先,需要打开电视的设置,进入更多设置,然后在通用选项中选择开启商场模式。

接下来,将 U 盘插入电视的 USB 接口,电视会弹出一个提示框,显示已发现 U 盘。此时, 按下菜单键打开 U 盘,然后找到安装包并点击安装即可。如果电视没有自带的应用商店,可 以在其他应用商店中搜索并下载欢视助手。下载完成后,在欢视助手中打开 U 盘,找到安装 包并点击安装即可。

**OPPO**: 将 U 盘插入电视的 USB 接口后, 在电视的首页上选择右上角的 U 盘标识并打开。

使用遥控器将焦点移动到"我的文件"并按下菜单键,然后依次按下菜单键、上键、下键和下键。完成后,底部会显示"APK 应用显示已经开启"。这时,打开 U 盘,找到安装包并点击安装即可。

**夏普**:将U盘插入电视的USB接口后,打开电视的全部应用,并进入媒体中心文件。在媒体中心文件中找到安装包并打开,选择安装即可。如果无法找到安装包或者无法安装,需要 在电视的设置中进入应用管理,并在允许未知来源中选择是即可。 **飞利浦**: 将 U 盘插入电视的 USB 接口后,在电视上找到"我的应用"并进入"媒体中心"。在 媒体中心中,找到安装包并点击安装即可。如果电视不显示内容,可以按下遥控器上的数字 "147896",然后找到安装包并点击安装即可。

**康佳**: 将 U 盘插入电视的 USB 接口后,打开主页的应用,并进入电视管家或金山卫。在电视管家或金山卫中,找到安装包管理,并找到安装包点击安装即可。对于旧版本的电视系统, 也可以通过将 U 盘插入电视 USB 接口,打开金山卫,然后在安装包管理中找到安装包进行 安装。

**乐视**:首先,需要在电视的应用中进入设置,然后进入系统设置。接着,在系统设置中选择通用,并在通用设置中找到并开启未知来源的应用。然后,将U盘插入电视的USB接口。 在应用中找到文件管理,并进入存储设备。在存储设备中找到安装包并点击安装即可。

**PPTV**:将U盘插入电视的USB接口,然后在电视的主页上打开应用市场,并进入媒体中心。在媒体中心中,找到安装包并点击安装即可。

微鲸: 在电视的主页上选择设置, 然后进入通用设置, 并选择安全选项。在安全选项中将 安装未知来源的应用设置为允许。接下来, 将 U 盘插入电视的 USB 接口。可以在我的应用 中选择 U 盘安装, 电视会自动检测 U 盘。打开 U 盘后, 找到安装包并点击安装即可。如果 弹窗消失了, 只需找到安装包并点击安装即可。

**爱普生**: 将 U 盘插入电视的 USB 接口后,打开电视的本地文件管理,并进入全部文件。 在全部文件中,找到移动设备,并找到 U 盘。在 U 盘中,找到安装包并点击安装即可。

**当贝市场**:将 U 盘插入 UB 接口,打开[当贝市场]>[管理]>[文件管理]>[选择 da1]>找到 安装包点击安装即可

**长虹**: 将 U 盘插入电视的 USB 接口后,进入电视的系统设置,并选择媒体中心。在媒体中心中,选择设备并打开 U 盘。在 U 盘中,找到安装包并点击安装即可。